# Acer LCD-skjerm

Brukerhåndbok

Copyright © 2008. Acer Incorporated. Med enerett.

Brukerhåndbok for Acer LCD-skjerm Opprinnelig utgave: 01/2008

Endringer av informasjonen i denne publikasjonen kan finne sted uten varsel. Slike endringer vil innarbeides i nye utgaver av denne håndboken eller supplerende dokumenter og publikasjoner. Dette firmaet gir ingen garantier, verken uttrykte eller impliserte, med hensyn til innholdet i dette dokumentet og fraskriver seg spesifikt impliserte garantier om salgbarhet eller egnethet for et bestemt formål.

Registrer modellnummeret, serienummeret, innkjøpsdatoen og informasjon om innkjøpssted i plassen som er angitt nedenfor. Serienummeret og modellnummeret blir registrert på etiketten som er festet til datamaskinen din. All korrespondanse om enheten bør omfatte serienummeret, modellnummeret og innkjøpsinformasjon.

Ingen deler av denne publikasjonen kan reproduseres, lagres i et arkivsystem eller overføres på noe vis – elektronisk, mekanisk, ved fotokopiering, innspilling eller på andre måter – uten å innhente skriftlig tillatelse på forhånd fra Acer Incorporated.

Brukerhåndbok for Acer LCD-skjerm

Serienummer: \_\_\_\_\_

| nnkiøpsdato: |  |
|--------------|--|
| , ,          |  |

Innkjøpssted: \_\_\_\_\_

Acer og Acer-logoen er registrerte varemerker som tilhører Acer Incorporated. Andre selskapers produktnavn eller varemerker brukes i dette dokumentet kun for identifiseringsformål og tilhører de respektive selskapene.

# Spesielle merknader for LCDskjermer

Følgende symptomer er normale og tyder ikke på et problem med LCDskjermen.

- Grunnet av typen selvlysende lys kan skjermen flimre under førstegangsbruk. For å stanse flimringen, skru strømbryteren på og av igjen.
- Du kan finne ujevn klarhet på skjermen avhengig av det skrivebordsmønsteret du bruker.
- LCD-skjermen har effektive bildepunkter på 99,99 % eller mer. Dette kan en flekk på 0,01 % eller mindre grunnet et manglende bildepunkt, eller et bildepunkt som blir stadig lyst opp.
- Grunnet type LCD-skjerm kan et etterbilde av forrige skjerm forbli på skjermen etter at bildet blir byttet, når samme bildet er vist for flere timer. Hvis dette er tilfelle, vil skjermen gjenopprettes sakte ved å endre bildet eller skru av strømbryteren i noen timer.

# Informasjon vedrørende sikkerhet og trygghet

## Sikkerhetsinstruksjoner

Les disse instruksjonene nøye. Oppbevar dette dokumentet for fremtidig bruk. Overhold alle advarsler og instruksjoner som er merket på produktet.

### Rengjøre skjermen

Følg disse retningslinjene nøye når du rengjør skjermen:

- Du må alltid koble fra skjermen først.
- Bruk en myk klut for å tørke over skjermen og kabinettfronten og sidene.

### Tilgjengelighet

Påse at strømuttaket du plugger inn strømledningen i er lett tilgjengelig og plassert så nære utstyrsoperatøren som mulig. Når du må koble strømmen fra utstyret, ta ut strømledningen fra det elektriske uttaket.

## Trygg lytting

For å beskytte hørselen er det viktig at du følger disse instruksjonene.

- Øk volumet gradvis frem til du kan høre tydelig og godt og uten forvridning.
- Etter at du har satt volumnivået, ikke øk det etter at du har vendt deg til det.
- Begrens tiden du lytter til musikk med et høyt volum.
- Ikke skru opp volumet for å stenge ute bakgrunnslyd.
- Skru ned volumet hvis du ikke kan høre folk som snakker nær deg.

### Advarsler

- Ikke bruk dette produktet i nærheten av vann.
- Ikke plasser dette produktet på en ustødig tralle, stativ eller bord. Hvis produktet faller ned, kan det få alvorlige skader.
- Projektoren er utstyrt med ventilasjonsåpninger for å sikre pålitelig drift og for å beskytte den mot overoppheting. Disse åpningene må ikke blokkeres eller dekkes til. Produktet må aldri plasseres på en seng, sofa, teppe eller lignende overflater som blokkerer ventilasjonsåpningene. Dette produktet må aldri plasseres i nærheten av eller over en radiator eller et varmeapparat, eller i en innebygd installasjon med mindre det finnes tilstrekkelig ventilasjon.
- Skyv aldri gjenstander inn gjennom produktets åpninger. De kan komme i kontakt med farlige spenningspunkter eller kortslutte deler, noe som kan resultere i brann eller elektrisk støt. Søl aldri væske på eller i produktet.
- Ikke plasser produktet på en vibrerende overflate. Dette for å unngå skade på interne deler og for å unngå batterilekkasje.
- Bruk aldri produktet under sport, trening eller noe vibrerende miljø, da dette sannsynligvis vil forårsake uventet kortslutning eller skade på interne enheter.

### Bruke elektrisk kraft

- Strømtypen produktet anvender er angitt på merkeetiketten. Hvis du ikke er sikker på den tilgjengelige strømtypen, rådfør deg med din forhandler eller din lokale strømleverandør.
- Ikke la noe stå på strømledningen. Ikke plasser produktet på et sted hvor personer vil komme til å gå på ledningen.
- Hvis en skjøteledning brukes med produktet, påse at den totale ampèrestyrken for utstyret som er koblet til skjøteledningen ikke

overskrider skjøteledningens amperestyrke. Kontroller også at den totale styrken for alle produktene plugget til vegguttaket ikke overskrider sikringsstyrken.

- Ikke overbelast strømuttaket, strømfilter eller stikkontakt ved å plugge inn for mange enheter. Den totale systembelastningen må ikke overskride 80% av grenuttakets strømkretskapasiteten. Hvis strømfilter brukes, må ikke belastningen overskride 80% av strømfilterets inngangsspenning.
- Produktets strømledning er utstyrt med et 3-ledet jordet støpsel. Støpselet passer kun i et jordet strømuttak. Kontroller at strømuttaket er korrekt jordet før strømledningspluggen settes inn. Ikke sett inn støpselet i et ikkejordet strømuttak. Kontakt din elektriker for informasjon.

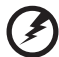

Advarsel! Jordingspinnen er en sikkerhetsfunksjon. Bruk av strømuttak som ikke er korrekt jordet kan føre til elektrisk støt og/eller skade.

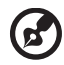

**Merk:** Jordingspinnen gir også god beskyttelse mot uventet støy produsert av annet elektrisk ustyr i nærheten som kan forstyrre dette produktets ytelse.

 Bruk kun produktet med den medfølgende strømforsyningsledningen. Hvis du må bytte ut strømledningen, sørg for at den nye strømledningen møter følgende krav: avtagbar type, UL-listet/CSA-sertifisert, type SPT-2, rangert 7 A 125 V minimum, VDE-godkjent eller lignende, 4,6 meter (15 fot) maksimal lengde.

#### Servicearbeide

Ikke gjør forsøk på å reparere produktet selv. Åpning eller fjerning av deksler kan utstette deg for farlige spenningspunkter eller andre farer. All service skal utføres av kvalifisert servicepersonale.

Koble produktet fra vegguttaket og la kvalifisert servicepersonale foreta servicearbeide i tilfeller hvor:

- strømledningen eller støpselet er ødelagt, kuttet eller frynset
- væske er sølt inn i apparatet
- produktet har blitt utsatt for regn eller vann
- produktet har blitt mistet eller boksen har blitt ødelagt
- produktets ytelse viser en tydelig forandring, og indikerer behov for service
- produktet ikke fungerer som normalt etter at brukerveiledningen er fulgt

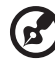

**Merk:** Juster kun de kontrollene som går under operasjonsinstruksjonene ettersom ukorrekt justering av andre kontroller kan resultere i skade og vil ofte kreve omfattende

arbeid av en kvalifisert tekniker for å gjenopprette produktet til en normal tilstand.

#### Potensielt eksplosive omgivelser

Slå av enheten når du befinner deg i områder med potensielt eksplosiv atmosfære, og overhold alle skilter og instruksjoner. Potensielt eksplosive atmosfærer inkluderer områder hvor du vanligvis vil anbefales å slå av kjøretøyets motor. Gnister i slike områder kan forårsake eksplosjon eller brann, som igjen kan resultere i legemlig skade og i verste fall dødsfall. Slå av enheten nær bensinpumper på servicestasjoner. Overhold instruksjoner vedrørende bruk av radioutstyr i bensinstasjoner, lagrings- og distribusjonsområder, kjemiske anlegg, eller områder hvor det foregår sprengning. Områder med potensielt eksplosiv atmosfære er ofte, men ikke alltid merket. Dette inkluderer områder under dekk på båter, kjemiske overførings- eller lagringsenheter, kjøretøy som bruker flytende petroleumsgass (som for eksempel propan eller butan) og områder hvor luften inneholder kjemikalier eller partikler som korn, støv eller metallstøv.

## Ekstra sikkerhetsinformasjon

Projektoren og tilbehør kan inneholde små deler. Oppbevar dem utenfor barns rekkevidde.

#### Retningslinjer for kassering av kvikksølv

For projektorer eller elektroniske produkter som inneholder en LCD/CRTmonitor eller skjerm.

lampen(er) i dette produktet kan inneholde kvikksølv og må resirkuleres og kasseres i henhold til lokale, statlige eller føderale lover. For mer informasjon, kontakt Electronic Industries Alliance på <u>www.eiae.org</u>. For informasjon om deponering av lampen, sjekk <u>www.lamprecycle.org</u>.

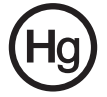

## Kunngjøring om LCD-bildepunkt

LCD-enheten er produsert med høypresisjons produksjonsteknikker. Uansett kan noen bildepunkter ikke tenne eller vises som svarte eller rød prikker. Dette har ingen effekt på opptaksbildet og er Ikke en feil. Dette produktet har blitt sendt med aktivert strømbehandling:

- Aktiverer skjermens sovmodus innen 15 minutter med brukerinaktivitet.
- Aktiverer datamaskinens sovmodus innen 30 minutter med brukerinaktivitet.
- Vekker opp datamaskinen fra sovmodus ved å trykke på strømknappen.

## Tips og informasjon for komfortabel bruk.

Datamaskinbrukere kan klage på slitne øyne og hodepine etter forlenget bruk. Brukere er også i fare for fysisk skade etter mange timer foran en datamaskin. Lange arbeidsperioder, dårlig kroppsholdning, dårlige arbeidsvaner, utilstrekkelige arbeidsforhold, personlig helse og andre faktorer øker risikoen for fysisk skade betraktelig.

Ukorrekt bruk av datamaskin kan føre til karpaltunnelsyndromet, tendonitis, tenosynovitis eller andre muskelskjelett sykdommer. Følgende symptomer kan merkes i hender, håndledd, armer, skuldre, nakke eller rygg:

- nummenhet, eller en brennende eller prikkende følelse
- verk, sår eller ømhet
- smerte, hevelse eller pulsering
- stivelse eller stramhet
- følelse av kulde eller svakhet

Hvis du har disse symptomene, eller andre periodiske eller konstante ubehageligheter og/eller smerte knyttet til bruk av en datamaskin, ta kontakt med en lege med en gang og si ifra til firmaets helse og sikkerhetsavdeling.

Følgende del inneholder tips for mer komfortabel bruk av datamaskinen.

#### Finne komfortsonen din

Finn komfortsonen din ved å justere visningsvinkelen på skjermen, bruke en fotskammel eller heve sittehøyden din for å oppnå maksimal komfort. Følg disse tipsene:

- unngå å sitte for lenge i en fast stilling
- unngå å lene deg fremover og/eller bakover
- stå opp og gå rundt ofte for å ta vekk noe av belastningen på benmusklene dine

#### Ta vare på synet ditt

Lange timer foran skjermen, bruk av feil briller eller kontaktlinser, overdrevent belysning i rommet, dårlig fokuserte skjermer, svært små skrifter og skjermer med lav kontrast kan legge press på øynene dine. Følgende deler inneholder forslag på hvordan du reduserer anstrengte øyne

Øyer

- Hvil øynene dine ofte.
- Gir øynene dine regelmessige pauser ved å se vekk fra skjermen og fokusere på et fjernt punkt.
- Blunk ofte for å hindre at øynene tørker ut.

Skjerm

- Hold skjermen ren.
- Hold hodet ditt på et høyere nivå enn toppkanten på skjermen slik at øynene dine ser ned når du ser på midten av skjermen.
- Juster lysstyrken og/eller kontrasten på skjermen til et komfortabelt nivå for å gjøre teksten lettere å lese og grafikken klarere.
- Fjern blendinger og refleksjoner ved å:
  - plassere skjermen din på en slik måte at siden står imot vindu eller andre lyskilder.
  - minimere rombelysningen ved å bruke gardiner, skygger eller persienner
  - bruke et oppgavelys
  - bytte skjermens visningsvinkel
  - bruke et filter som reduserer blending

vii

- bruke en skjerm, som en bit med papp som forlenger fra skjermens toppkant
- Unngå å justere skjermen til en upraktisk visningsvinkel.
- Unngå å se på sterke lyskilder, som åpne vinduer, for lengre perioder.

#### Opparbeide gode arbeidsvaner

Utvikle følgende arbeidsvaner for å gjøre bruken av datamaskinen mer avslappende og produktiv:

- Ta ofte korte pauser.
- Utfør noe tøyning.
- Pust inn frisk luft så ofte som mulig.
- Tren ofte og oppretthold en sunn kropp.

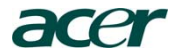

Acer Incorporated 8F, 88, Sec. 1, Hsin Tai Wu Rd., Hsichih Taipei Hsien 221, Taiwan

> Tel : 886-2-2696-1234 Fax : 886-2-2696-3535

# CE

#### **Declaration of Conformity**

We,

Acer Incorporated

8F, 88, Sec. 1, Hsin Tai Wu Rd., Hsichih, Taipei Hsien 221, Taiwan Contact Person: Mr. Easy Lai, E-mail: <u>easy lai@acer.com.tw</u>

And,

Acer Europe SA

Via Cantonale, Centro Galleria 2 6928 Manno Switzerland

| Hereby declare that: |                                                |
|----------------------|------------------------------------------------|
| Product:             | LCD Monitor                                    |
| Trade Name:          | Acer                                           |
| Model Number:        | B223W                                          |
| Series Model Type:   |                                                |
| SKU Number:          | B223Wxxxx ("x" = $0 \sim 9$ , a ~ z, or A ~ Z) |
|                      |                                                |

Is compliant with the essential requirements and other relevant provisions of the following EC directives, and that all the necessary steps have been taken and are in force to assure that production units of the same product will continue comply with the requirements.

### EMC Directive 2004/108/EC as attested by conformity with the following harmonized standards:

-. EN55022, AS/NZS CISPR22 Class B.

-. EN55024

- -. EN61000-3-2, Class D
- -. EN61000-3-3

Low Voltage Directive 2006/95/EC as attested by conformity with the following harmonized standard:

-. EN60950-1

**RoHS Directive 2002/95/EC on the Restriction of the Use of certain Hazardous Substances in Electrical and Electronic Equipment:** 

-. The maximum concentration values of the restricted substances by weight in homogenous material are:

| Lead                | 0.1% | Polybrominated Biphenyls (PBB's)        | 0.1%  |
|---------------------|------|-----------------------------------------|-------|
| Mercury             | 0.1% | Polybrominated Diphenyl Ethers (PBDE's) | 0.1%  |
| Hexavalent Chromium | 0.1% | Cadmium                                 | 0.01% |

Directive 2005/32/EC of the European Parliament and of the Council with regard to Ecodesign Requirements.

Year to begin affixing CE marking 2009.

Easy Jai

Easy Lai /Manager Regulation, Acer Inc.

Oct. 12, 2009 Date

## Federal Communications Commission Declaration of Conformity

This device complies with Part 15 of the FCC Rules. Operation is subject to the following two conditions: (1) This device may not cause harmful interference, and (2) This device must accept any interference received, including interference that may cause undesired operation.

The following local manufacturer/importer is responsible for this declaration:

| Product name:                 | 22" LCD Monitor                                      |
|-------------------------------|------------------------------------------------------|
| Model number:                 | B223W                                                |
| SKU number:                   | B223Wxxxx (x can be 0 - 9, A - Z or blank)           |
| Name of responsible party:    | Acer America Corporation                             |
| Address of responsible party: | 333 West San Carlos St.<br>San Jose, CA 95110<br>USA |
| Contact person:               | Acer Representative                                  |
| Tel:                          | 1-254-298-4000                                       |
| Fax:                          | 1-254-298-4147                                       |

| Spesielle merknader for LCD-skjermer         | iii |
|----------------------------------------------|-----|
| Informasjon vedrørende sikkerhet og trygghet | iii |
| Sikkerhetsinstruksjoner                      | iii |
| Rengjøre skjermen                            | iii |
| Koble/til fra enheten                        | iii |
| Tilgjengelighet                              | iv  |
| Trygg lytting                                | iv  |
| Advarsler                                    | iv  |
| Bruke elektrisk kraft                        | iv  |
| Servicearbeide                               | v   |
| Ekstra sikkerhetsinformasjon                 | vi  |
| Kunngjøring om LCD-bildepunkt                | vii |
| Tips og informasjon for komfortabel bruk.    | vii |
| Federal Communications Commission            |     |
| Declaration of Conformity                    | xi  |
| Utpakking                                    | 1   |
| Montere/fjerne foten                         | 2   |
| Justering av skjermens posisjon              | 2   |
| Koble til strømledningen                     | 4   |
| Strømsparing                                 | 4   |
| Vis datakanal (DDC)                          | 4   |
| Montere/fjerne foten                         | 5   |
| Standard tidstabell                          | 7   |
| Installasjon                                 | 8   |
| Brukerkontroller                             | 9   |
| Hvordan justere en innstilling               | 10  |
| Acer eColor Management                       | 11  |
| Bruker                                       | 12  |
| Feilsøking                                   | 14  |
| VGA-modus                                    | 14  |
| DVI-modus                                    | 15  |

# Utpakking

Sjekk at følgende er tilstede når du pakker ut boksen, og ta vare på emballasjen i tilfelle du må sende eller transportere skjermen i fremtiden.

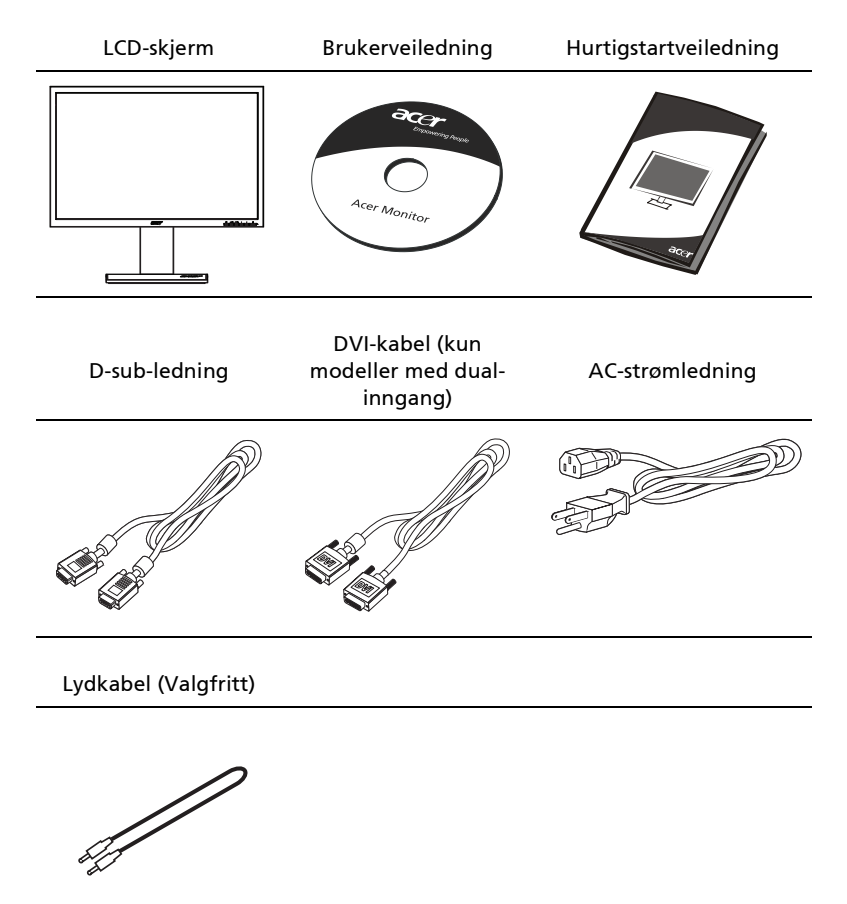

### Montere/fjerne foten

#### Feste:

 Fest foten til sokkelen
 Snu med klokken for å låse.
 Sørg for at sokkelen er låst på stativet.
 Bruk metallspissen som følger med, eller en mynt, til å vri rundt skruen og sikre sokkelen til stativet.

#### Fjerne:

Utfør trinnene i motsatt rekkefølge.

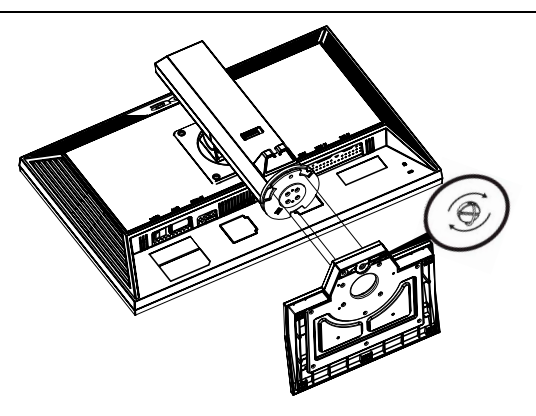

#### Justering av skjermens posisjon

For optimal visningsvinkel kan du justere vippingen på skjermen ved å bruke begge hender til å holde kantene på skjermen, som vist under. Skjermen kan justeres til 15 grader opp eller 5 grader ned.

a. Skjermen kan vippes til 15 grader opp eller 5 grader ned.

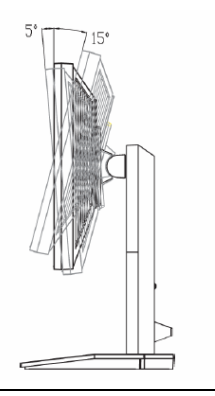

b. Høyden på skjermen kan justeres med 11 cm.

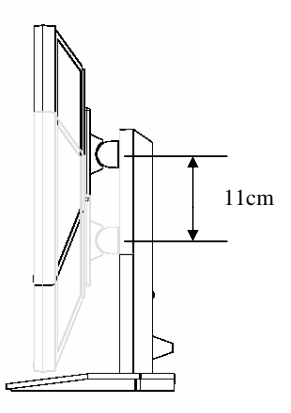

c. Skjermen kan roteres 35 grader i enhver retning på det horisontale planet.

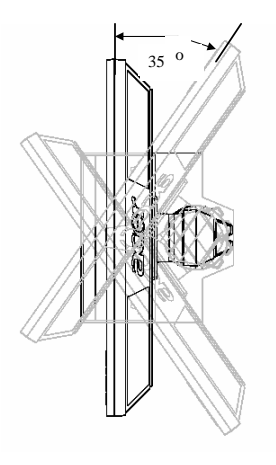

d. Skjermen kan roteres 90 grader på det vertikale planet.

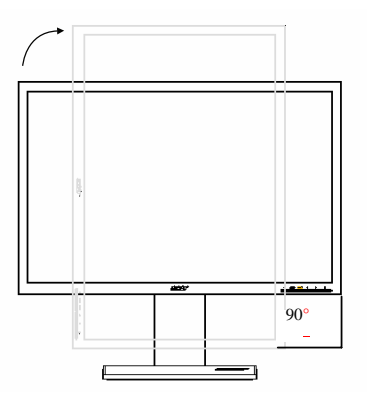

#### Koble til strømledningen

- Sjekk først om strømledningen kan brukes i ditt område.
- Skjermen har en universal strømforsyning som kan brukes i et område med enten 100/120 V AC eller 220/240 V AC. Du trenger ikke å justere noe.
- Koble en ende av strømledningen til AC-inntaket, og koble den andre enden til et AC-uttak.
- For enheter som bruker 120 V AC: Bruk en UL-listet kabel, SVT-type ledning og plugg som er rangert 10 A/125 V.
- For enheter som bruker 220/240 V AC: Bruk et ledningssett som består av H05V V-F ledning og plugg som er rangert 10 A/250 V. Ledningssettet bør ha passende sikkerhetsgodkjenninger for landet som utstyret skal installeres i.

#### Strømsparing

Skjermen bytter til "strømsparing"-modus med kontrollsignalet fra skjermkontrollen, som indikert av den gule strømlampen.

| Modus        | LED-lampe |
|--------------|-----------|
| På           | Blå       |
| Strømsparing | Gul       |

Strømsparingsmodusen holdes til et kontrollsignal har blitt registrert eller tastaturet eller musen er aktivert. Gjenopprettingstiden fra når "strømsparing"modus er tilbake til "på" er rundt 3 sekunder.

### Vis datakanal (DDC)

For å gjøre installasjonen enklere, så lenge systemet ditt støtter DDCprotokollen, kan skjermen utføre plug-and-play. DDC er en kommunikasjonsprotokoll som skjermen bruker for å automatisk informere vertssystemet om egenskapene til skjermen, for eksempel, oppløsningene som støttes og korresponderende tidsmåling. Skjermen støtter DDC2B-standarden.

## KONTAKTPINNETILDELING

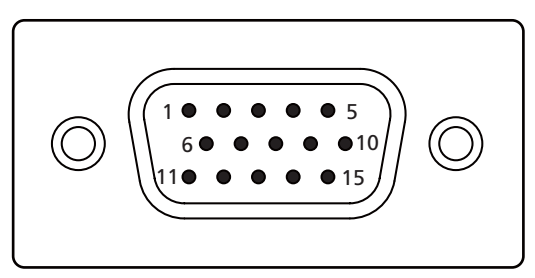

#### 15-pins signalkabel for fargeskjerm

| PIN-NR. | Beskrivelse | PIN-NR. | Beskrivelse        |
|---------|-------------|---------|--------------------|
| 1       | Rød         | 9       | +5 V               |
| 2       | Grønn       | 10      | Logic jord         |
| 3       | Blå         | 11      | Skjerm jord        |
| 4       | Skjerm jord | 12      | DDC-seriell data   |
| 5       | DDC-retur   | 13      | H-Sync             |
| 6       | R-jord      | 14      | V-Sync             |
| 7       | G-jord      | 15      | DDC-seriell klokke |
| 8       | B-jord      |         |                    |

5

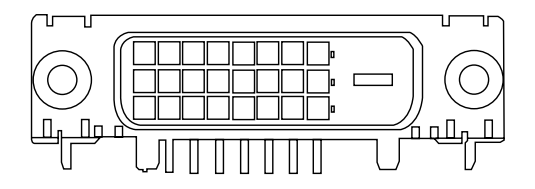

24-pins signalkabel for fargeskjerm

| PIN-NR. | Beskrivelse                | PIN-NR. | Beskrivelse                      |
|---------|----------------------------|---------|----------------------------------|
| 1       | TMDS Data2-                | 13      | NC                               |
| 2       | TMDS Data2+                | 14      | +5 V strøm                       |
| 3       | TMDS Data 2/4<br>skjerming | 15      | GND (retur for +5 V hsync.vsync) |
| 4       | NC                         | 16      | Hot Plugdeteksjon                |
| 5       | NC                         | 17      | TMDS Data0-                      |
| 6       | DDC-klokke                 | 18      | TMDS Data0+                      |
| 7       | DDC-data                   | 19      | TMDS Data 0/5 skjerming          |
| 8       | NC                         | 20      | NC                               |
| 9       | TMDS Data1-                | 21      | NC                               |
| 10      | TMDS Data1+                | 22      | TMD Sklokkeskjerming             |
| 11      | TMDS Data 1/3<br>skjerming | 23      | TMDS klokke+                     |
| 12      | NC                         | 24      | DDC TMDS klokke-                 |

|    | Modus  | Oppløsnin   | g     |    |
|----|--------|-------------|-------|----|
| 1  | VGA    | 640 x 480   | 60    | Hz |
| 2  | VGA    | 640 x 480   | 72    | Hz |
| 3  | VGA    | 640 x 480   | 75    | Hz |
| 4  | MAC    | 640 x 480   | 66.66 | Hz |
| 5  | VESA   | 720x400     | 70    | Hz |
| 6  | SVGA   | 800 x 600   | 56    | Hz |
| 7  | SVGA   | 800 x 600   | 60    | Hz |
| 8  | SVGA   | 800 x 600   | 72    | Hz |
| 9  | SVGA   | 800 x 600   | 75    | Hz |
| 10 | MAC    | 832 x 624   | 74.55 | Hz |
| 11 | XGA    | 1024 x 768  | 60    | Hz |
| 12 | XGA    | 1024 x 768  | 70    | Hz |
| 13 | XGA    | 1024 x 768  | 75    | Hz |
| 14 | MAC    | 1152 x 870  | 75    | Hz |
| 15 | VESA   | 1152 x 864  | 75    | Hz |
| 16 | VESA   | 1280 x 960  | 60    | Hz |
| 17 | SXGA   | 1280 x 1024 | 60    | Hz |
| 18 | SXGA   | 1280 x 1024 | 75    | Hz |
| 19 | VESA   | 1280 x 720  | 60    | Hz |
| 20 | VESA   | 1280 x 1024 | 70    | Hz |
| 21 | WXGA   | 1360x768    | 60    | Hz |
| 22 | WXGA+  | 1440x900    | 60    | Hz |
| 23 | WXGA+  | 1440x900    | 75    | Hz |
| 24 | SXGA+  | 1440x1050   | 60    | Hz |
| 25 | UXGA   | 1600x1200   | 60    | Hz |
| 26 | WSXGA+ | 1680x1050   | 60    | Hz |

7

# Installasjon

For å installere skjermen på vertssystemet, følg trinnene under:

#### Trinn:

- 1 Koble til videokabelen
  - a Kontroller at både skjermen og datamaskinen er slått av.
  - b Koble VGA-videokabelen til datamaskinen.
  - c Koble til digitalkabelen (kun modeller med dual-inngang)
    - (1) Kontroller at både skjermen og datamaskinen er slått av.
    - (2) Koble en ende av 24-pinners DVI-kabelen på baksiden av monitoren og koble den andre enden til datamaskinens port.
- 2 Koble til strømledningen Koble strømledningen til skjermen og til et jordet AC-strømuttak.
- 3 Slå på datamaskinen og skjermen Slå på skjermen først og deretter datamaskinen. Det er viktig at du gjør det i denne rekkefølgen.
- 4 Hvis skjermen ikke fungerer ordentlig, se feilsøkingsdelen for å finne problemet.

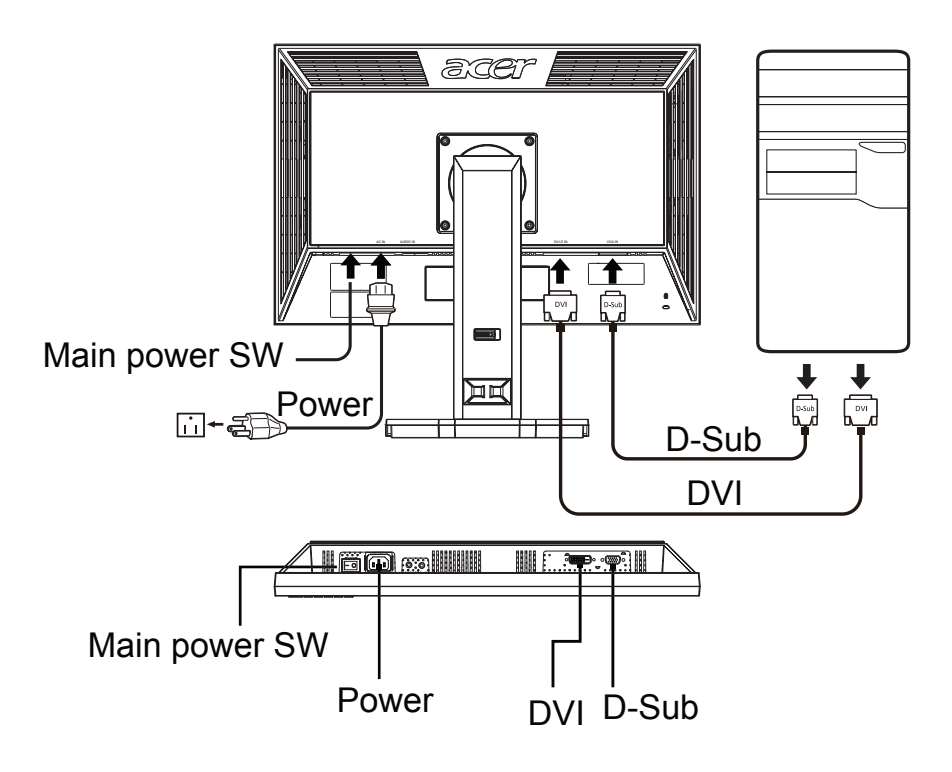

#### Brukerkontroller

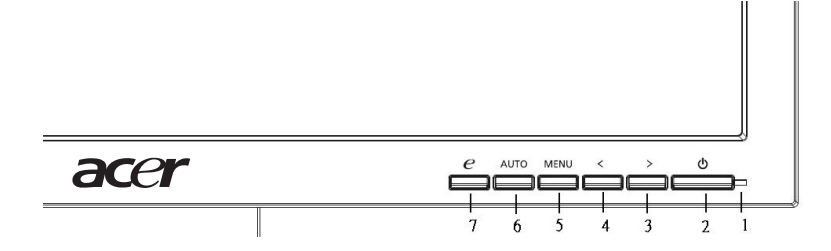

#### Frontpanelkontroller

- 1 Strømlampe: Lyser opp for å indikere at strømmen er slått på.
- 2 Strømbryter: Slår av og på strømmen.
- 3.4 </>

  3.4 
  3.4 
  3.4 
  3.4 
  3.4 
  3.4 
  3.6 
  3.6 
  3.7 
  3.8 
  3.8 
  3.9 
  3.9 
  3.9 
  3.9 
  3.9 
  3.9 
  3.9 
  3.9 
  3.1 
  3.1 
  3.1 
  3.1 
  3.1 
  3.1 
  3.1 
  3.1 
  3.1 
  3.1 
  3.1 
  3.1 
  3.1 
  3.1 
  3.1 
  3.1 
  3.1 
  3.1 
  3.1 
  3.1 
  3.1 
  3.1 
  3.1 
  3.1 
  3.1 
  3.1 
  3.1 
  3.1 
  3.1 
  3.1 
  3.1 
  3.1 
  3.1 
  3.1 
  3.1 
  3.1 
  3.1 
  3.1 
  3.1 
  3.1 
  3.1 
  3.1 
  3.1 
  3.1 
  3.1 
  3.1 
  3.1 
  3.1 
  3.1 
  3.1 
  3.1 
  3.1 
  3.1 
  3.1 
  3.1 
  3.1 
  3.1 
  3.1 
  3.1 
  3.1 
  3.1 
  3.1 
  3.1 
  3.1 
  3.1 
  3.1 
  3.1 
  3.1 
  3.1 
  3.1 
  3.1 
  3.1 
  3.1 
  3.1 
  3.1 
  3.1 
  3.1 
  3.1 
  3.1 
  3.1 
  3.1 
  3.1 
  3.1 
  3.1 
  3.1 
  3.1 
  3.1 
  3.1 
  3.1 
  3.1 
  3.1 
  3.1 
  3.1 
  3.1 
  3.1 
  3.1 
  3.1 
  3.1 
  3.1 
  3.1 
  3.1 
  3.1 
  3.1 
  3.1 
  3.1 
  3.1 
  3.1 
  3.1
- 5 **Meny/Enter**: Aktiver OSD-menyen når OSD er av eller aktiver/deaktiver justeringsfunksjonen når OSD er på.

#### 6 Autojusteringsknapp/Avslutt:

- a Når OSD-menyen er aktiv, vil denne knappen fungere som avslutttasten (OSD-meny).
- b Når OSD-menyen er inaktiv, hold denne knappen inne i to sekunder for å aktivere autojusteringsfunksjonen. Autojusteringsfunksjonen brukes for å stille inn HPos, VPos, Klokke og Fokus.
- 7 Empowering-tast/Avslutt:
  - a Når OSD-menyen er aktiv, vil denne knappen fungere som avslutttasten (avslutt OSD-menyen).
  - b Når OSD-menyen er inaktiv, trykk på denne knappen for å velge scenario-modus.

# Hvordan justere en innstilling

- 1 Trykk på **Meny** for å aktivere OSD-vinduet.
- 2 Trykk < eller > for å velge ønsket funksjon.
- 3 Trykk på **Meny**-knappen igjen for å velge funksjonen du ønsker å justere.
- 4 Trykk < eller > for å endre innstillingene til den nåværende funksjonen.
- 5 For å avslutte og lagre må du velge EXIT. Hvis du ønsker å justere andre funksjoner, repeter trinn 2 til 4.

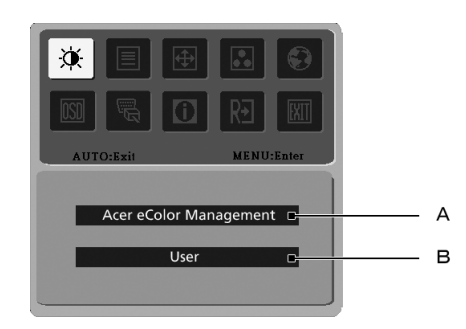

- A **Acer eColor Management:** Hvis "Acer eColor Management" er valgt, vises Acer eColor Management OSD.
- B Bruker: Hvis "Bruker" er valgt, vises standard OSD.

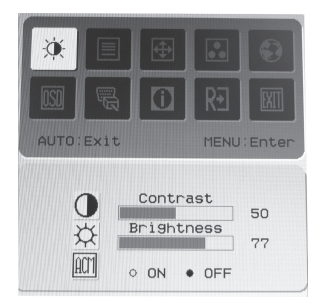

I. Kun analog-inngangsmodus

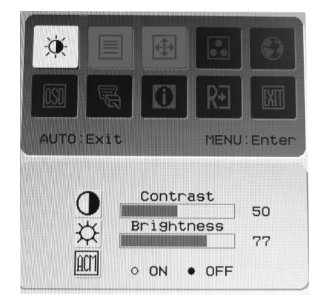

II. Kun digital-inngangsmodus

11

### Acer eColor Management

- Instruksjoner for bruk
  - 1 Trykk på e Empowering (Start)-tasten for å åpne Acer eColor Management OSD og få tilgang til scenariomodusene.
  - 2 Trykk på "<" eller ">" for å velge modusen.
  - 3 Trykk på Autojustering-knappen for å bekrefte modusen og kjøre Autojustering.

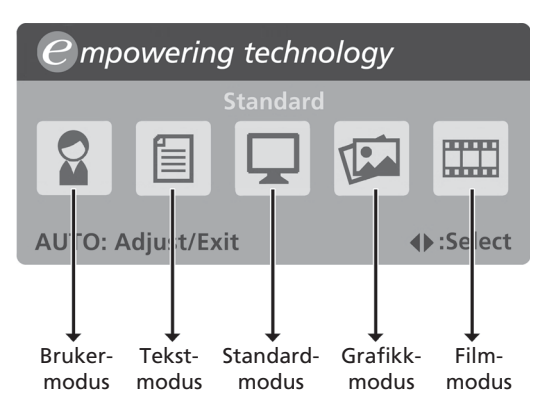

Funksjoner og fordeler

| lkon på<br>hovedm<br>eny | Element i<br>undermeny | Beskrivelse                                                                                                    |
|--------------------------|------------------------|----------------------------------------------------------------------------------------------------|
|                          | Brukermodus            | Brukerdefinert. Innstillinger kan finjusteres<br>for å passe enhver situasjon.                                                   |
|                          | Tekstmodus             | Optimal balanse av lysstyrke og kontrast for å<br>forhindre slitne øyne. Den mest komfortable<br>måten å lese tekst på skjermen. |
|                          | Standardmodus          | Standardinnstillinger, reflekterer ekte<br>visningsmuligheter.                                                                   |
|                          | Grafikkmodus           | Forbedrer farger og fremhever detaljer. Bilder<br>og bevegende bilder vises i levende farger<br>med skarpe detaljer.             |
|                          | Filmmodus              | Viser scener med tydelige detaljer. Bilder og<br>bevegende bilder vises i levende farger med<br>skarpe detaljer.                 |

## Bruker

12

| lkon på<br>hovedm<br>eny | Ikon for<br>underm<br>enyer | Element i<br>undermeny | Beskrivelse                                                                                |
|--------------------------|-----------------------------|------------------------|--------------------------------------------------------------------------------------------|
| ×                        | $\bullet$                   | Kontrast               | Justerer kontrastene mellom forgrunnen<br>og bakgrunnen til skjermbildet.                  |
|                          | ₩                           | Lysstyrke              | Justerer lysstyrken til bakgrunnen på<br>skjermenbildet.                                   |
|                          | ACM                         | ACM                    | ACM (Adaptive Contrast Management)<br>ACM på/av-bryter, <b>Av</b> som standard.            |
|                          |                             | Fokus                  | Justerer bildefokuset (kun tilgjengelig i<br>analog modus).                                |
|                          |                             | Klokke                 | Justerer bildeklokken (kun tilgjengelig i<br>analog modus).                                |
| <b>(</b>                 |                             | H. posisjon            | Justerer den horisontale posisjonen av<br>OSD-menyen (kun tilgjengelig i analog<br>modus). |
|                          |                             | V. posisjon            | Justerer den vertikale posisjonen av OSD-<br>menyen (kun tilgjengelig i analog<br>modus).  |
|                          | I/T                         | Varm                   | Sett fargetemperaturen til varm hvit.                                                      |
| ••                       | I/T                         | Kald                   | Setter fargetemperaturen til kjølig hvit.                                                  |
|                          | R                           | Bruker/rød             | Justerer den røde intensiteten.                                                            |
|                          | G                           | Bruker/grønn           | Justerer den grønne intensiteten.                                                          |
|                          | В                           | Bruker/blå             | Justerer den blå intensiteten.                                                             |

| lkon på<br>hovedm<br>eny | Ikon for<br>underm<br>enyer | Element i<br>undermeny | Beskrivelse                                                                              |
|--------------------------|-----------------------------|------------------------|------------------------------------------------------------------------------------------|
| $\odot$                  | I/T                         | English                | Språkvalg.                                                                               |
|                          | I/T                         | 繁體中文                   |                                                                                          |
|                          |                             | Deutsch                | -                                                                                        |
|                          |                             | Français               | -                                                                                        |
|                          |                             | Español                | -                                                                                        |
|                          |                             | Italiano               | -                                                                                        |
|                          |                             | 简体中文                   | -                                                                                        |
|                          |                             | 日本語                    | -                                                                                        |
|                          |                             | Suomi                  | EMEA-versjon kun OSD.                                                                    |
|                          |                             | Nederlands             | -                                                                                        |
|                          |                             | Русский                | -                                                                                        |
| OSD                      | +□+                         | H. posisjon            | Justerer den horisontale plasseringen av<br>OSD.                                         |
|                          | ₽                           | V. posisjon            | Justerer den vertikale plasseringen av<br>OSD.                                           |
|                          | $\bigcirc$                  | OSD-<br>tidsavbrudd    | Justerer tidsavbrudd for OSD-en.                                                         |
|                          | I/T                         | Inngangskilde          | Velg inngangssignal fra D-Sub eller DVI-D<br>or HDMI                                     |
|                          | I/T                         | Bred-modus             | Velg Bred-modusinnstilling for Fullskjerm,<br>Bildesideforhold eller 1:1 modus           |
|                          | I/T                         | DDC/CI                 | Slår på/av støtte for DDC/CI                                                             |
| 0                        | I/T                         | Informasjon            | Viser oppløsning, H/V-frekvens,<br>inngangsport og serienummer for<br>nåværende inngang. |
| R€                       | I/T                         | Nullstill              | Sletter Autokonfigurasjons endringer og setter fargetemperaturen til varm.               |
| EXIT                     | I/T                         | Avslutt                | Lagrer brukerendringer og lukker OSD-<br>menyen.                                         |

# Feilsøking

Før du sender LCD-skjermen din for vedlikehold, sjekk feilsøkingslisten under for å se om du kan løse problemet selv.

### VGA-modus

| Problem                  | LED-status                                                                       | Løsning                                                                                                    |
|--------------------------|----------------------------------------------------------------------------------|----------------------------------------------------------------------------------------------------|
| Ingen bilde er<br>synlig | Blå                                                                              | Med OSD-menyen, juster lysstyrke og<br>kontrast til maks eller tilbakestill<br>verdiene til standard.                                                      |
|                          | Av                                                                               | Kontroller strømbryteren.                                                                                                    |
|                          |                                                                                  | Sjekk om strømledningen er korrekt<br>koblet til skjermen.                                                                                                 |
|                          | Gul                                                                              | Sjekk at den analoge signalkabelen er<br>sikkert koblet til baksiden av<br>datamaskinen.                                                                   |
|                          |                                                                                  | Kontroller om datamaskinsystemet er<br>slått på og står i strømsparing/<br>standby-modus.                                                                  |
| Ustabilt bilde           |                                                                                  | Sjekk om spesifikasjonene til<br>grafikkadapteren og skjermen er i<br>overensstemmelse som kan forårsake<br>feiltilpasning av<br>inngangssignalfrekvensen. |
| Unormalt bilde           | Bildet mangler,<br>er utenfor<br>midten, for stort<br>eller lite på<br>skjermen. | Med OSD-menyen, juster fokuset,<br>klokken, H-posisjonen og V-<br>posisjonen med ikke-standard<br>signaler.                                                |
|                          |                                                                                  | Sjekk skjerminnstillingen på systemet<br>ditt. I tilfelle det mangler et bilde,<br>velg en annen oppløsning eller<br>vertikal oppdateringshastighet.       |
|                          |                                                                                  | Vent et par sekunder etter at<br>størrelsen av bildet har blitt justert før<br>du endrer eller kobler fra<br>signalkabelen eller slår av skjermen.         |

## DVI-modus

| Problem               | LED-status | Løsning                                                                                               |
|-----------------------|------------|----------------------------------------------------------------------------------------------------|
| Ingen bilde er synlig | Blå        | Med OSD-menyen, juster lysstyrke og<br>kontrast til maks eller tilbakestill<br>verdiene til standard. |
|                       | Av         | Kontroller strømbryteren.                                                                             |
|                       |            | Sjekk om AC-strømledningen er<br>korrekt koblet til skjermen.                                         |
|                       | Gul        | Sjekk at den analoge signalkabelen er<br>sikkert koblet til baksiden av<br>datamaskinen.              |
|                       |            | Kontroller at datamaskinsystemet er<br>slått på og står i strømsparing/<br>standby-modus.             |